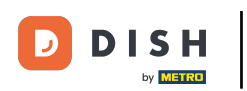

¡Bienvenido al panel de DISH POS! En este tutorial, te mostraremos cómo configurar manualmente un timbre/buzzer. Primero, ve a General.

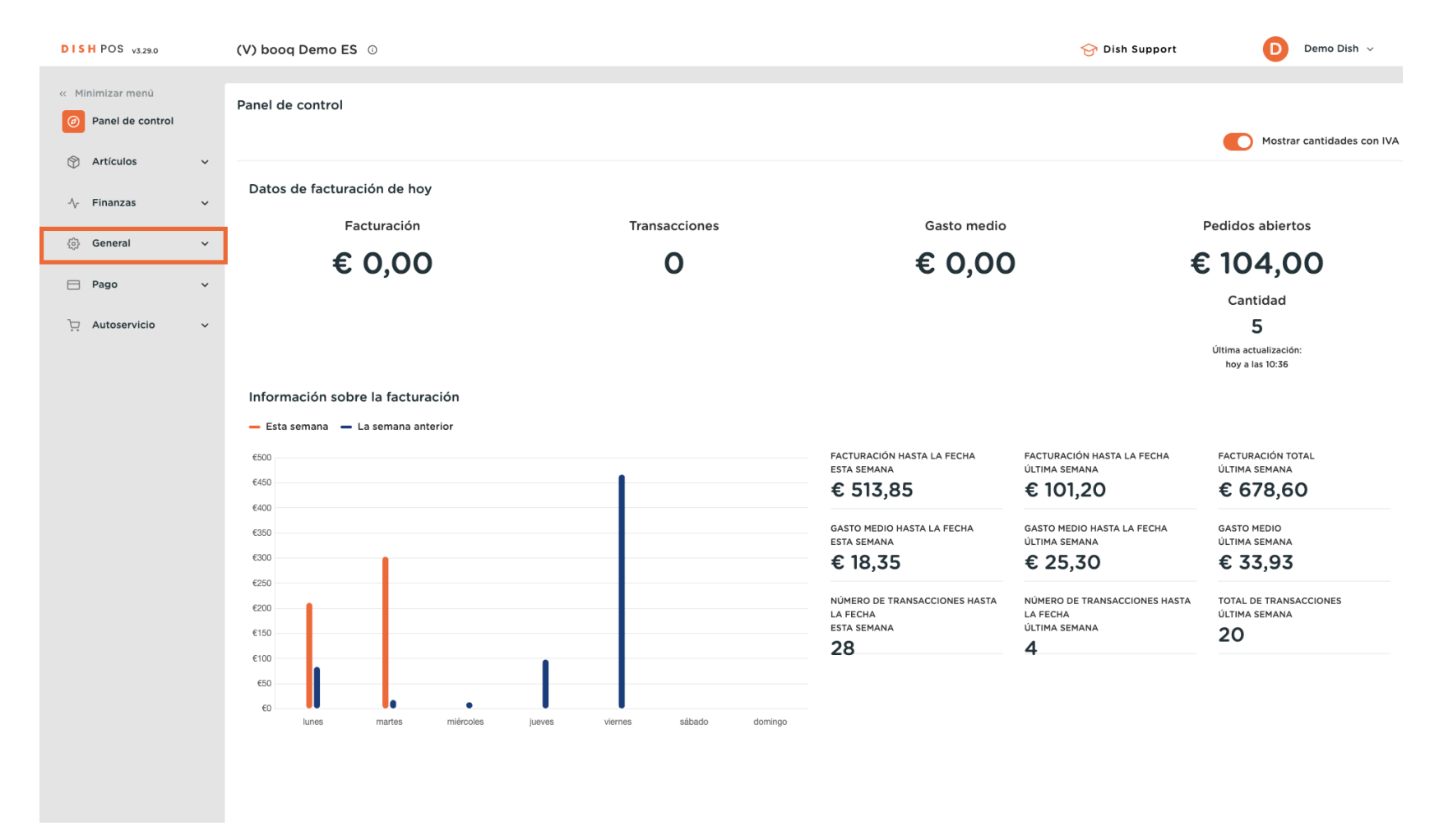

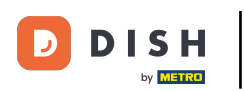

#### Haz clic en Impresoras.

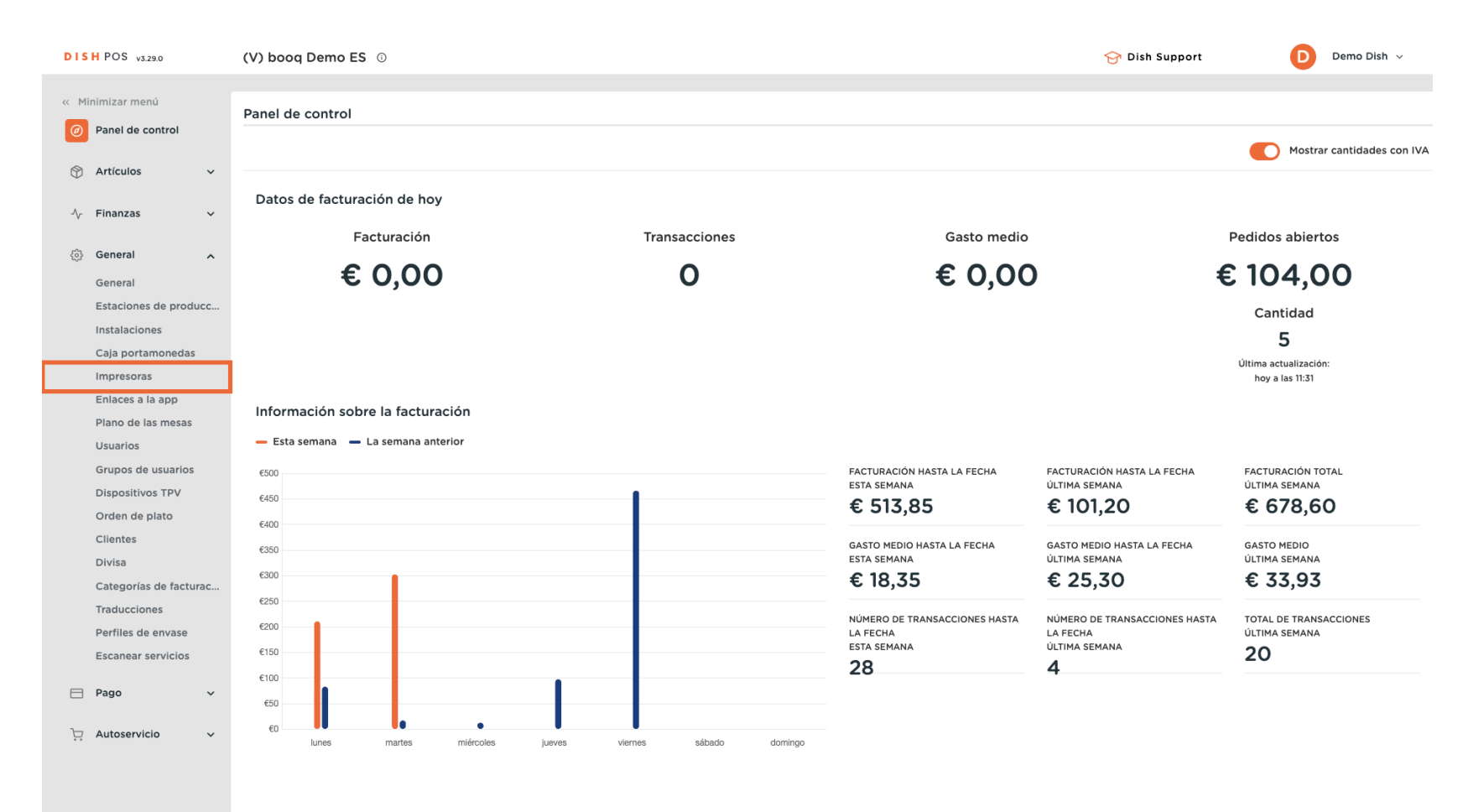

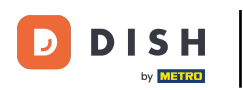

## Pincha en el icono del lápiz para editar tu impresora.

| DIS    | H POS v3.29.0          | (V) booq Demo  | DES ①           |                 |                             |                      | 😚 Dish Support                   | Demo Dish 🗸          |  |  |  |  |
|--------|------------------------|----------------|-----------------|-----------------|-----------------------------|----------------------|----------------------------------|----------------------|--|--|--|--|
|        |                        |                |                 |                 |                             |                      |                                  |                      |  |  |  |  |
| ~< M   | linimizar menú         | Impresoras (2) |                 |                 |                             |                      |                                  |                      |  |  |  |  |
| Ø      | Panel de control       | Q Buscar       |                 |                 |                             |                      |                                  | + Añadir impresora   |  |  |  |  |
| ٢      | Artículos 🗸            |                |                 |                 |                             |                      |                                  |                      |  |  |  |  |
|        |                        | ID :           | ONOMBRE Q       | Nombre lógico 🗘 | Controlador 🗘               | Dirección de red 🗘   | Impresora alternativa en caso de | Duplicar impresora 🗘 |  |  |  |  |
| $\sim$ | Finanzas 🗸             | / 📅 #1         |                 | BARPRINTER      | EPSON TMT-88 GROOT zonder b | 192 168 178 211:9100 |                                  |                      |  |  |  |  |
| ø      | General ^              |                | DARFRINTER      | DARFRITER       |                             | 132.100.170.211.5100 |                                  |                      |  |  |  |  |
| _      | General                | <b>/ #</b> 2   | KITCHEN PRINTER | KITCHENPRINTER  | EPSON TMT-88 GROOT          | 192.168.178.212:9100 |                                  |                      |  |  |  |  |
|        | Estaciones de producc  |                |                 |                 |                             |                      |                                  |                      |  |  |  |  |
|        | Instalaciones          |                |                 |                 |                             |                      |                                  |                      |  |  |  |  |
|        | Caja portamonedas      |                |                 |                 |                             |                      |                                  |                      |  |  |  |  |
|        | Impresoras             |                |                 |                 |                             |                      |                                  |                      |  |  |  |  |
|        | Enlaces a la app       |                |                 |                 |                             |                      |                                  |                      |  |  |  |  |
|        | Plano de las mesas     |                |                 |                 |                             |                      |                                  |                      |  |  |  |  |
|        | Usuarios               |                |                 |                 |                             |                      |                                  |                      |  |  |  |  |
|        | Grupos de usuarios     |                |                 |                 |                             |                      |                                  |                      |  |  |  |  |
|        | Dispositivos TPV       |                |                 |                 |                             |                      |                                  |                      |  |  |  |  |
|        | Orden de plato         |                |                 |                 |                             |                      |                                  |                      |  |  |  |  |
|        | Clientes               |                |                 |                 |                             |                      |                                  |                      |  |  |  |  |
|        | Divisa                 |                |                 |                 |                             |                      |                                  |                      |  |  |  |  |
|        | Categorías de facturac |                |                 |                 |                             |                      |                                  |                      |  |  |  |  |
|        | Traducciones           |                |                 |                 |                             |                      |                                  |                      |  |  |  |  |
|        | Perfiles de envase     |                |                 |                 |                             |                      |                                  |                      |  |  |  |  |
|        | Escanear servicios     |                |                 |                 |                             |                      |                                  |                      |  |  |  |  |
|        | Pago 🗸                 |                |                 |                 |                             |                      |                                  |                      |  |  |  |  |
| -      |                        |                |                 |                 |                             |                      |                                  |                      |  |  |  |  |
|        | Autoservicio 🗸         |                |                 |                 |                             |                      |                                  |                      |  |  |  |  |
|        |                        |                |                 |                 |                             |                      |                                  |                      |  |  |  |  |
|        |                        |                |                 |                 |                             |                      |                                  |                      |  |  |  |  |
|        |                        |                |                 |                 |                             |                      |                                  |                      |  |  |  |  |
|        |                        |                |                 |                 | 1                           |                      |                                  |                      |  |  |  |  |

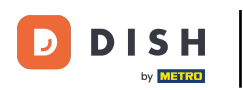

# • Haz clic en el menú desplegable de Driver.

| <ul> <li>Minimizar menil</li> <li>Panel de control</li> <li>Buscar</li> <li>Do Nombre ©</li> <li>Nombre ©</li> <li>Nombre ©<th><math>\otimes</math></th></li></ul> | $\otimes$ |
|----------------------------------------------------------------------------------------------------|-----------|
| Image: Plane do control   Image: Plane do control   Image: Plane do control   Image: Plane do las mesas:   Usuarios   Image: Plane do las mesas:   Usuarios   Image: Plane do las mesas:   Usuarios   Image: Plane do las mesas:   Usuarios   Image: Plane do las mesas:   Usuarios   Image: Plane do las mesas:   Usuarios   Image: Plane do las mesas:   Usuarios                                                                                                    |           |
| <ul> <li>Artículos</li> <li>Finanzas</li> <li>Finanzas</li></ul>                                                                                                    |           |
| Impresona de trobuersona   General   General   Estaciones de produc   Instalaciones   Caja portamonedas   Impresona   Enaces a la app   Piano de las measa   Usuarios   Grupos de usuarios <b>Micher Deriver Controlador*      <b>BARPRINTER BARPRINTER</b> <td< b=""></td<></b>                                                                                                    |           |
| Impresoras   Impresoras   Impresora   Impresora   Impresora   Impresora   Impresora   Impresora   Impresora   Impresora   Impresora   Impresora   Impresora   Impresora   Impresora   Impresora   Impresora   Impresora   Impresora   Impresora   Impresora   Impresora   Impresora   Impresora<                                                                                                    |           |
| General   General   General   Estaciones de producc   Instalaciones   Caja portamonedas   Impresora   Enlaces a la app   Plano de las mesas   Usuarios   Grupos de usuarios                                                                                                    | ~         |
| General Es una impresora cooperativa   Estaciones de producc Pantalia de cliente conectada   Instalaciones Pantalia de cliente conectada   Caja portamonedas Impresora de tickets   Impresoras Imprimir ticket móvil   Enlaces a la app Generar solo código ESCPOS   Plano de las mesas Impresora alternativa en caso de error   Usuarios Duplicar impresora                                                                                                    |           |
| Estaciones de producc   Pantalla de cliente conectada   Instalaciones   Impresora de tickets   Caja portamonedas   Imprimir ticket móvil   Impresoras   Generar solo código ESCPOS   Plano de las mesas  Impresora alternativa en caso de error   Usuarios  Duplicar impresora                                                                                                    |           |
| Instalaciones     Impresora de tickets       Caja portamonedas     Imprimir ticket móvil       Impresoras     Imprimir ticket móvil       Enlaces a la app     Generar solo código ESCPOS       Plano de las mesas     Impresora alternativa en caso de error       Usuarios     Duplicar impresora                                                                                                    |           |
| Caja portamonedas     Imprimir ticket móvil       Impresoras     Generar solo código ESCPOS       Enlaces a la app     Impresora alternativa en caso de error       Visuarios     Cago de usuarios       Grupos de usuarios     Duplicar impresora                                                                                                    |           |
| Impresoras     Generar solo código ESCPOS       Enlaces a la app     Impresora alternativa en caso de error       Usuarios     Caso de error       Grupos de usuarios     Duplicar impresora                                                                                                    |           |
| Plano de las mesas<br>Usuarios<br>Grupos de usuarios<br>Duplicar impresora                                                                                                    |           |
| Usuarios Grupos de usuarios Duplicar impresora                                                                                                    |           |
| Grupos de usuarios Duplicar impresora                                                                                                    | <b>`</b>  |
|                                                                                                    | $\sim$    |
| Dispositivos TPV                                                                                                    |           |
| Orden de plato                                                                                                    |           |
| Clientes                                                                                                    |           |
| Divisa                                                                                                    |           |
| Categorías de facturac                                                                                                    |           |
| Traducciones                                                                                                    |           |
| Permies de envase                                                                                                    |           |
|                                                                                                    |           |
| Pago Y                                                                                                    |           |
|                                                                                                    |           |
|                                                                                                    |           |
|                                                                                                    |           |
|                                                                                                    |           |
| Guard                                                                                                    | ar        |

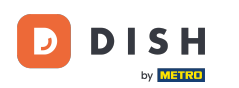

# Selecciona el Driver EPSON TMT-88 GROOT. Nota: "zonder beeper" significa sin señal acústica, para evitar que se abra el cajón cuando tu impresora de cocina es también tu impresora de recibos.

| DISH POS v3.29.0                         | (V) booq Demo ES 💿                                                                                                    | Editar impresora | Impresora                                                                     | $\otimes$ |  |  |
|------------------------------------------|----------------------------------------------------------------------------------------------------|------------------|-------------------------------------------------------------------------------|-----------|--|--|
| Minimizar menú     Panel de control      | Impresoras (2)                                                                                                    | () Impresora     | Nombre* KITCHEN PRINTER                                                       |           |  |  |
|                                          | Q Buscar                                                                                                    |                  | Ajustes                                                                       |           |  |  |
| 🕅 Artículos 🗸 🗸                          | ID ⇔ Nombre ⊜ Nombre lógico ⊜ C                                                                                                    | ntro             | Nombre lógico* KITCHENPRINTER                                                 |           |  |  |
| Ay Finanzas 🗸 🗸                          | / m #1 BAR PRINTER E                                                                                                    | SON              | Controlador" EPSON TMT-88 GROOT zonder beeper                                 | ^         |  |  |
| 😚 General 🔨                              | Image: Constraint of the second second sec | SON              | Dirección de red* EPSON JOURNAAL                                              |           |  |  |
| General<br>Estaciones de producc         |                                                                                                    |                  | Es una impresora coopera<br>EPSON TMT-m30<br>EPSON TMT-88IV                   |           |  |  |
| Instalaciones                            |                                                                                                    |                  | EPSON TMT-88 GROOT zonder beeper     Impresora de tickets                     |           |  |  |
| Impresoras                               |                                                                                                    |                  | Imprimir ticket móvil     EPSON TMT-m30 beeper     Generar solo códing ESCPOS | _         |  |  |
| Enlaces a la app<br>Plano de las mesas   |                                                                                                    |                  | Impresora alternativa en                                                      | ~         |  |  |
| Usuarios<br>Grupos de usuarios           |                                                                                                    |                  | caso de error                                                                 | ~         |  |  |
| Dispositivos TPV                         |                                                                                                    |                  | Nombre de archivo del                                                         |           |  |  |
| Orden de plato<br>Clientes               |                                                                                                    |                  | logotipo                                                                      |           |  |  |
| Divisa                                   |                                                                                                    |                  | Identificación                                                                |           |  |  |
| Traducciones                             |                                                                                                    |                  | Tu referencia                                                                 |           |  |  |
| Perfiles de envase<br>Escanear servicios |                                                                                                    |                  | ID 2                                                                          |           |  |  |
| 😑 Pago 🗸 🗸                               |                                                                                                    |                  |                                                                               |           |  |  |
| 🗁 Autoservicio 🗸                         |                                                                                                    |                  |                                                                               |           |  |  |
|                                          |                                                                                                    |                  |                                                                               |           |  |  |
|                                          |                                                                                                    |                  |                                                                               |           |  |  |
|                                          |                                                                                                    |                  | Cancelar                                                                      | ardar     |  |  |

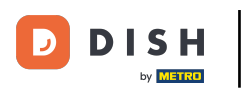

# • Haz clic en Guardar.

| DISH POS v3.29.0       | (V) booq D     | Demo E | S O             |                 |        | Editar impresora | Impresora                         |                      | $\otimes$ |
|------------------------|----------------|--------|-----------------|-----------------|--------|------------------|-----------------------------------|----------------------|-----------|
| « Minimizar menú       | Impresoras (2) |        |                 |                 |        | (impresora       | Nombre* KITCHEN PRINTER           |                      |           |
| D Panel de control     | Q Buscar       |        |                 |                 |        |                  | Ajustes                           |                      |           |
| 🕅 Artículos 🗸 🗸        |                |        |                 |                 |        |                  | Nombro légico*                    | KITCHENDDINTED       |           |
| A. Finanzas            |                | ID 🗘   | Nombre 0        | Nombre lógico 🗘 | Contro |                  | Nombre logico*                    | KITCHENPRINTER       |           |
| v municus              | 1 1            | #1     | BAR PRINTER     | BARPRINTER      | EPSON  |                  | Controlador®                      | EPSON TMT-88 GROOT   | ~         |
| General ^              |                | #2     | KITCHEN PRINTER | KITCHENPRINTER  | EPSON  |                  | Dirección de red*                 | 192.168.178.212:9100 |           |
| General                |                |        |                 |                 |        |                  | Es una impresora cooper           | ativa                |           |
| Estaciones de producc  |                |        |                 |                 |        |                  | Pantalla de cliente conec         | tada                 |           |
| Instalaciones          |                |        |                 |                 |        |                  | Impresora de tickets              |                      |           |
| Caja portamonedas      |                |        |                 |                 |        |                  | Imprimir ticket móvil             |                      |           |
| Impresoras             |                |        |                 |                 |        |                  | Generar solo código ESC           | POS                  |           |
| Plano de las mesas     |                |        |                 |                 |        |                  | Impresora alternativa en          |                      |           |
| Usuarios               |                |        |                 |                 |        |                  | caso de error                     |                      | <b>`</b>  |
| Grupos de usuarios     |                |        |                 |                 |        |                  | Duplicar impresora                |                      | ~         |
| Dispositivos TPV       |                |        |                 |                 |        |                  |                                   |                      |           |
| Orden de plato         |                |        |                 |                 |        |                  | Nombre de archivo del<br>logotipo |                      |           |
| Clientes               |                |        |                 |                 |        |                  |                                   |                      |           |
| Divisa                 |                |        |                 |                 |        |                  | Identificación                    |                      |           |
| Categorías de facturac |                |        |                 |                 |        |                  | Tu referencia                     |                      |           |
| Traducciones           |                |        |                 |                 |        |                  | 15                                | 2                    |           |
| Fernies de envase      |                |        |                 |                 |        |                  |                                   | 2                    |           |
|                        |                |        |                 |                 |        |                  |                                   |                      |           |
| 🖯 Pago 🗸 🗸             |                |        |                 |                 |        |                  |                                   |                      |           |
|                        |                |        |                 |                 |        |                  |                                   |                      |           |
| Autoservicio V         |                |        |                 |                 |        |                  |                                   |                      |           |
|                        |                |        |                 |                 |        |                  |                                   |                      |           |
|                        |                |        |                 |                 |        |                  |                                   | 1                    |           |
|                        |                |        |                 |                 |        |                  | Cancelar                          |                      | Guardar   |

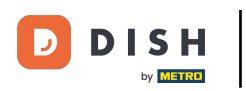

## Para enviar las modificaciones, haz clic en General.

| DISH POS v3.29.0       | (V) booq Demo ES 💿                                                             | 😚 Dish Support                   | D Demo Dish 🗸        |
|------------------------|--------------------------------------------------------------------------------|----------------------------------|----------------------|
|                        |                                                                                |                                  |                      |
| « Minimizar menú       | Impresoras (2)                                                                 |                                  |                      |
| Ø Panel de control     |                                                                                |                                  | L Affadir improsora  |
|                        | U buscar                                                                       |                                  | + Anadin Impresora   |
| The Articulos          | ID ☆ Nombre ☆ Nombre lógico ☆ Controlador ☆ Dirección de red ☆                 | Impresora alternativa en caso de | Duplicar impresora 🗘 |
| -√ Finanzas ✓          |                                                                                |                                  |                      |
| _                      | 2 🗇 #1 BAR PRINTER BARPRINTER EPSON TMT-88 GROOT zonder b 192.168.178.211:9100 |                                  |                      |
| 🔅 General 🔨            | 2 🗇 #2 KITCHEN PRINTER KITCHENPRINTER EPSON TMT-88 GROOT 192.168.178.212:9100  |                                  |                      |
| General                |                                                                                |                                  |                      |
| Estaciones de producc  |                                                                                |                                  |                      |
| Instalaciones          |                                                                                |                                  |                      |
| Caja portamonedas      |                                                                                |                                  |                      |
|                        |                                                                                |                                  |                      |
| Enlaces a la app       |                                                                                |                                  |                      |
| Usuarios               |                                                                                |                                  |                      |
| Grupos de usuarios     |                                                                                |                                  |                      |
| Dispositivos TPV       |                                                                                |                                  |                      |
| Orden de plato         |                                                                                |                                  |                      |
| Clientes               |                                                                                |                                  |                      |
| Divisa                 |                                                                                |                                  |                      |
| Categorías de facturac |                                                                                |                                  |                      |
| Traducciones           |                                                                                |                                  |                      |
| Perfiles de envase     |                                                                                |                                  |                      |
| Escanear servicios     |                                                                                |                                  |                      |
|                        |                                                                                |                                  |                      |
|                        |                                                                                |                                  |                      |
| ় Autoservicio 🗸       |                                                                                |                                  |                      |
|                        |                                                                                |                                  |                      |
|                        |                                                                                |                                  |                      |
|                        |                                                                                |                                  |                      |
|                        | 1                                                                              |                                  |                      |

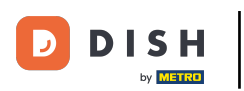

### • Haz clic en Enviar.

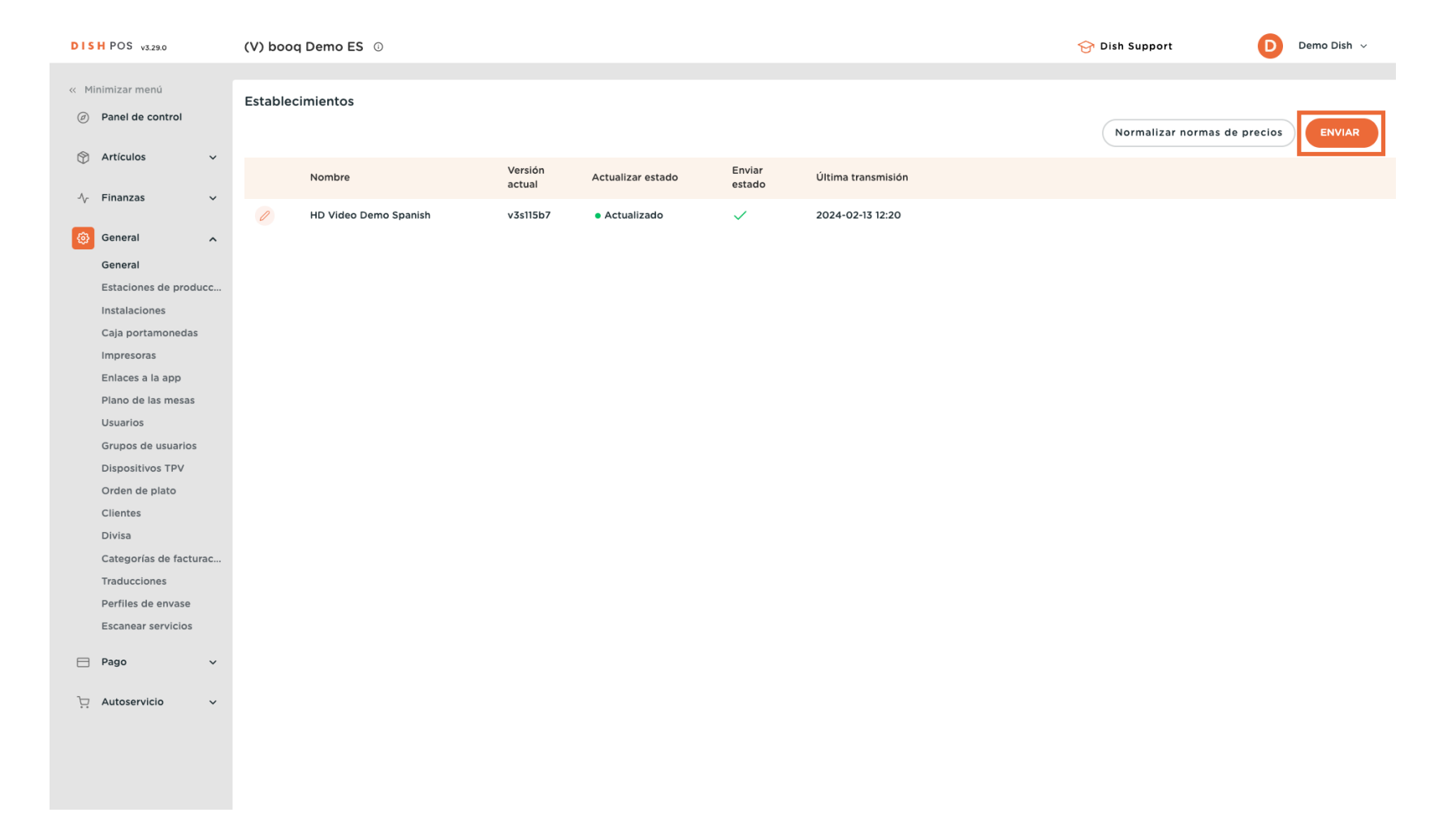

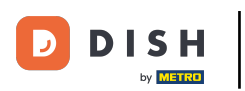

Configuración manual de buzzer

#### Ya está. Has terminado.

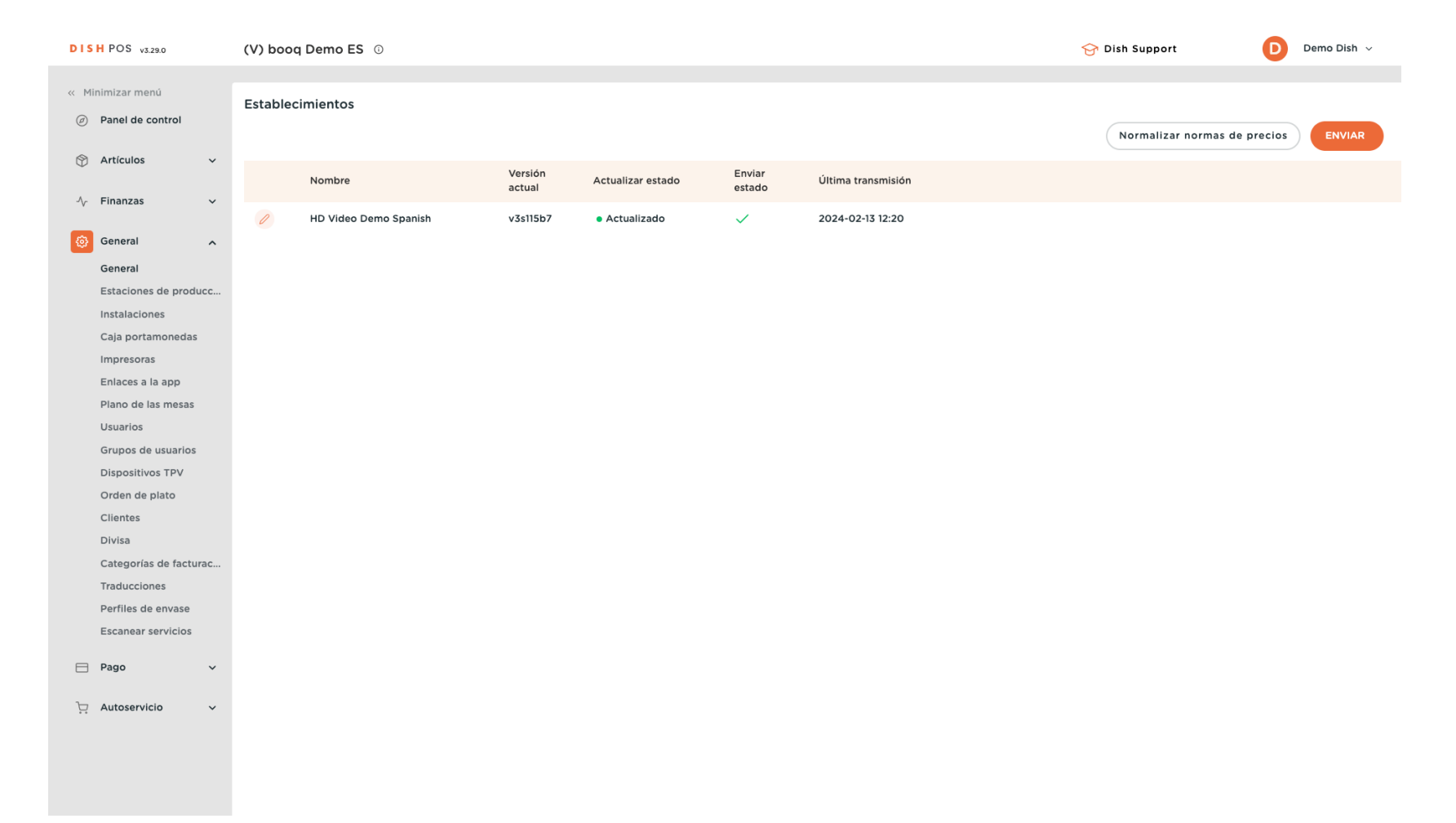

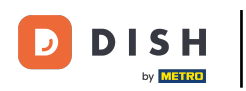

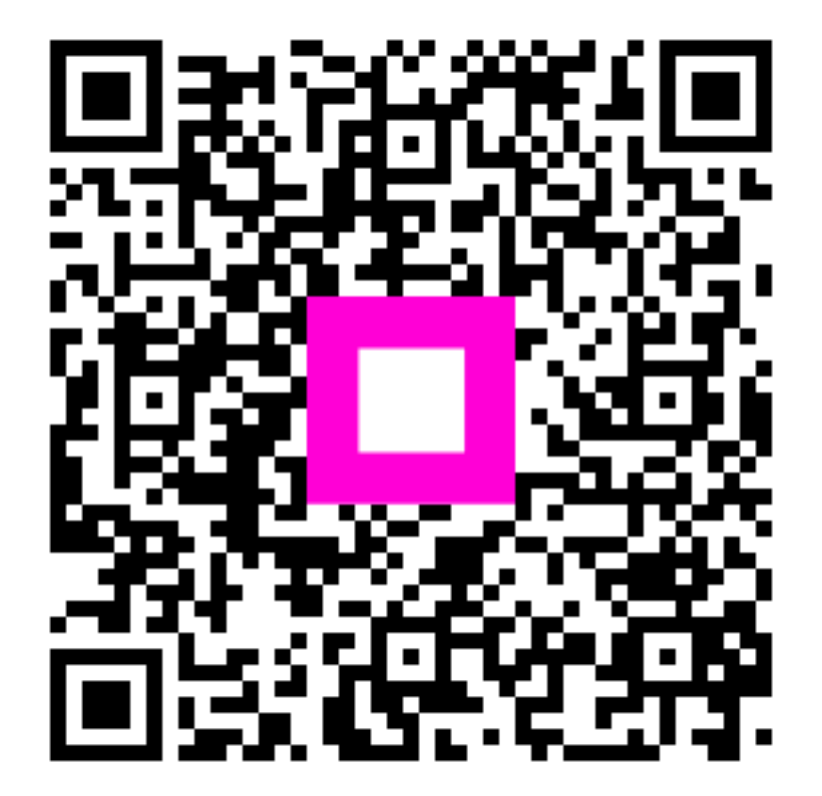

Escanee para ir al reproductor interactivo